## 国泰君安手机开户 App手机开户流程

| 产品名称 | 国泰君安手机开户 App手机开户流程 |
|------|--------------------|
| 公司名称 | 国泰君安四平路营业部         |
| 价格   | 面议                 |
| 规格参数 |                    |
| 公司地址 | 上海市杨浦区四平路1962号     |
| 联系电话 | 13916782042        |

## 产品详情

国泰君安证券手机开户流程

开户请先预约客户经理获取推荐人编号,否则无法享受最低佣金优惠。

预约热线:国泰君安路经理13916782042 QQ/微信:758278252

为了给广大股民提供更方便快捷的开户方式,国泰君安隆重推出手机开户。国泰君安手机开户同时支持 苹果系统和安卓系统,只要你有一部智能手机,便可随时随地免费开户,免去现场排队开户的烦恼,高 效省时。自从有了国泰君安手机开户,股票开户SO EASY!

国泰君安手机开户需准备资料:智能手机、二代身份证、银行卡。

详细开户流程:

1.苹果用户在App Store,安卓用户在应用市场下载"国泰君安开户"并安装。

或者发送短信"88"到"95521",获取链接,打开链接直接下载安装。

3.注册手机号,选择营业部。推荐人编号填写:shspl2447(注意:"I"是字母"L"的小写,千万不要填 错),营业部选择:上海四平路营业部。佣金有优惠,并可加入国泰君安君弘财富俱乐部,可享受国泰 君安顶级研究团队提供的咨询服务。

4.上传身份证清晰的正反面。

5.系统自动识别身份证上信息,请仔细核对后,确保信息完全一直后,进行下一步。

6.指定三方存管银行。您在开完户后,需要登录对应银行网银或电话银行,完成绑定操作。

7.国泰君安手机开户——视频见证

进入单向视频见证环节。全程由您自主录制视频,请仔细阅读以下说明。

1.进入视频环节后,需要您将脸部放入固定形状的检测框内,调整好距离和光线,保证头像完整、清晰 。

2.调整完成后点击下方按钮开始录制视频。

3.录制完成后,如果没有手工停止,录制30秒后系统将自动结束录制并上传视频。

8.见证完成后请进行风险测评以及签署经纪人风险提示及确认书。点开风险测评如实填写,然后返回点 开"经纪人风险提示及确认书"拉到页面最下面,点击确认。然后进行下一步

9.开设股东卡和页面回访。

流程结束后,请您耐心等待开户结果。工作人员审核您的资料通过后,将发送开户请求。

10.国泰君安手机开户完成啦!

非常感谢您选择国泰君安进行手机开户,国泰君安提供给客户优质的服务、快速的交易通道。市场上花 样繁多,国泰君安证券以稳健的风格,安全的保障向客户提供有品质的证券服务。理智选择,优质享受 ,国泰君安手机开户是您的不二选择。

由于开户软件在不断地更新完善,因此,具体的开户流程在操作顺序上可能略有不同,如有问题可咨询 客户经理。

咨询热线:国泰君安路经理13916782042 QQ/微信:758278252